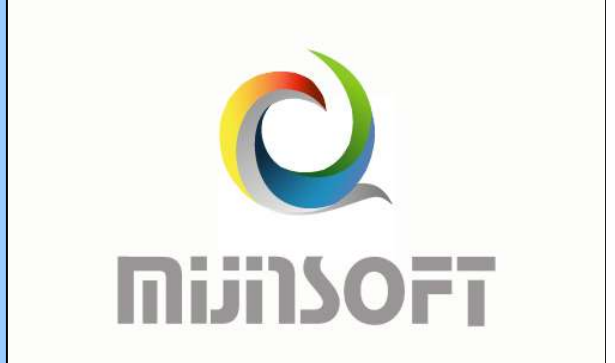

# ◆ 천년경영PDA 사용 설명서 [실시간버젼]

# 천년경영PDA 사용 설명서 [실시간버젼]

PDA 솔루션 사용전에 반드시 본 설명서를 읽어보세요.

2009.11.23

㈜미진소프트 WWW.MIJINSOFT.CO.KR 🔶

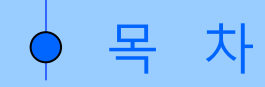

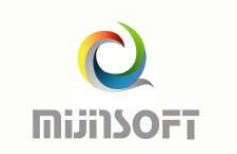

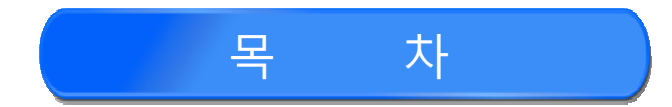

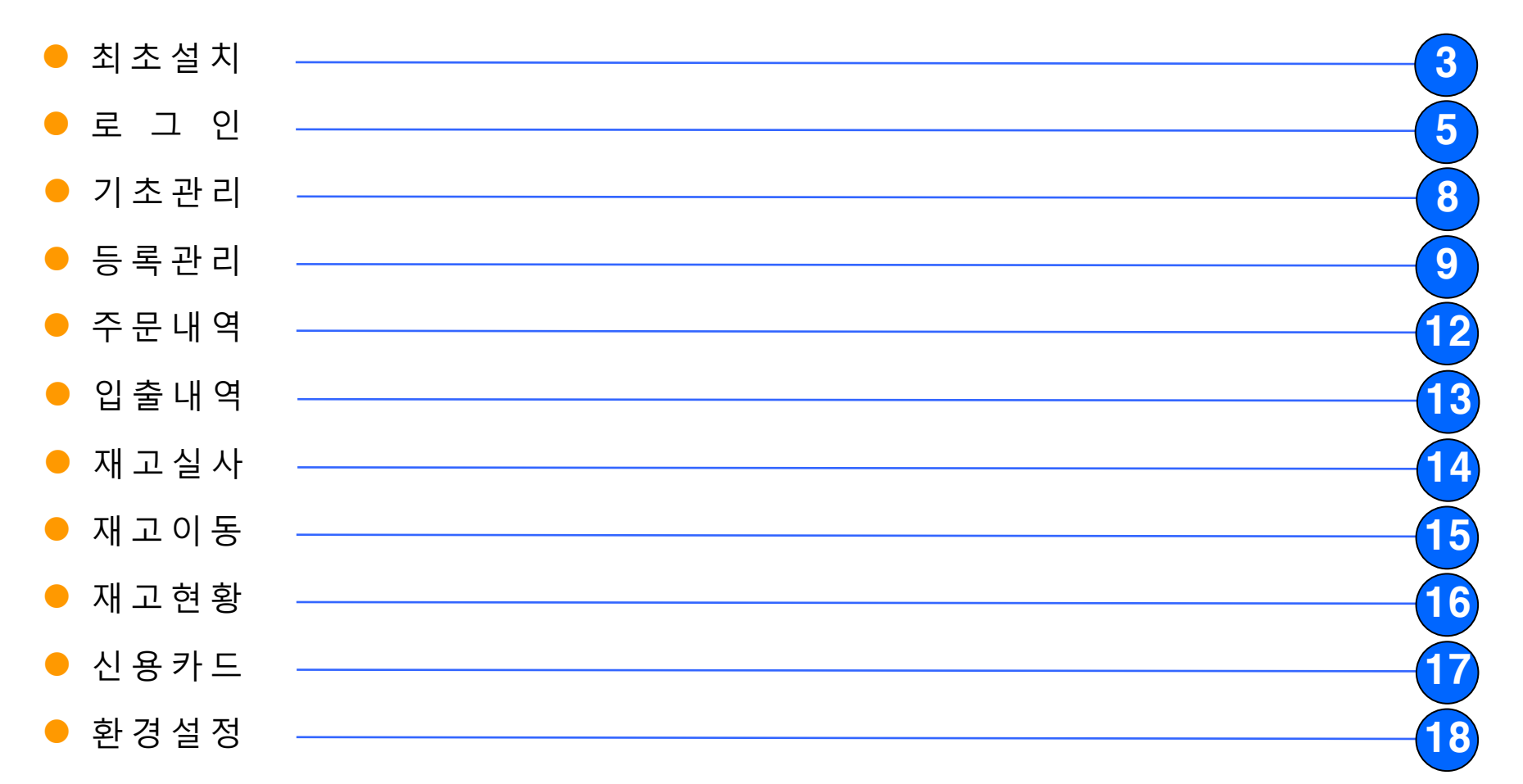

◆ 사/용/설/명 - [CDMA & 무선랜]

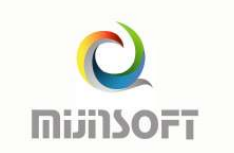

#### ○ 실시간 버젼 사용 전 체크 사항

1. 사용하려는 PDA 기종이 CDMA 또는 무선랜을 지원하여야 한다.

#### : CDMA 란?

- 휴대폰 통신을 이용한 무선데이터 전송 방식으로(2G/3G 모두가능) <u>특정 통신사에 가입하여 이용 가능함</u>
- 언제 어디서나 휴대폰 이용이 가능한 지역에서는 이용가능 함
- 휴대폰과 같이 월 사용료 발생

#### : 무선랜 방식 이란?

- AP(무선공유기)를 이용하여 무선으로 데이터를 전송하는 방식
- 공유기(AP)가 설치되어 있는 지역(범위)에서만 이용가능 함
- 공유기(AP)만 구입하면 추가 비용 없음

# 🔶 사/용/설/명 - [설치]

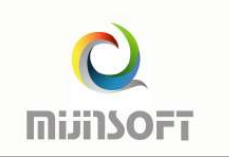

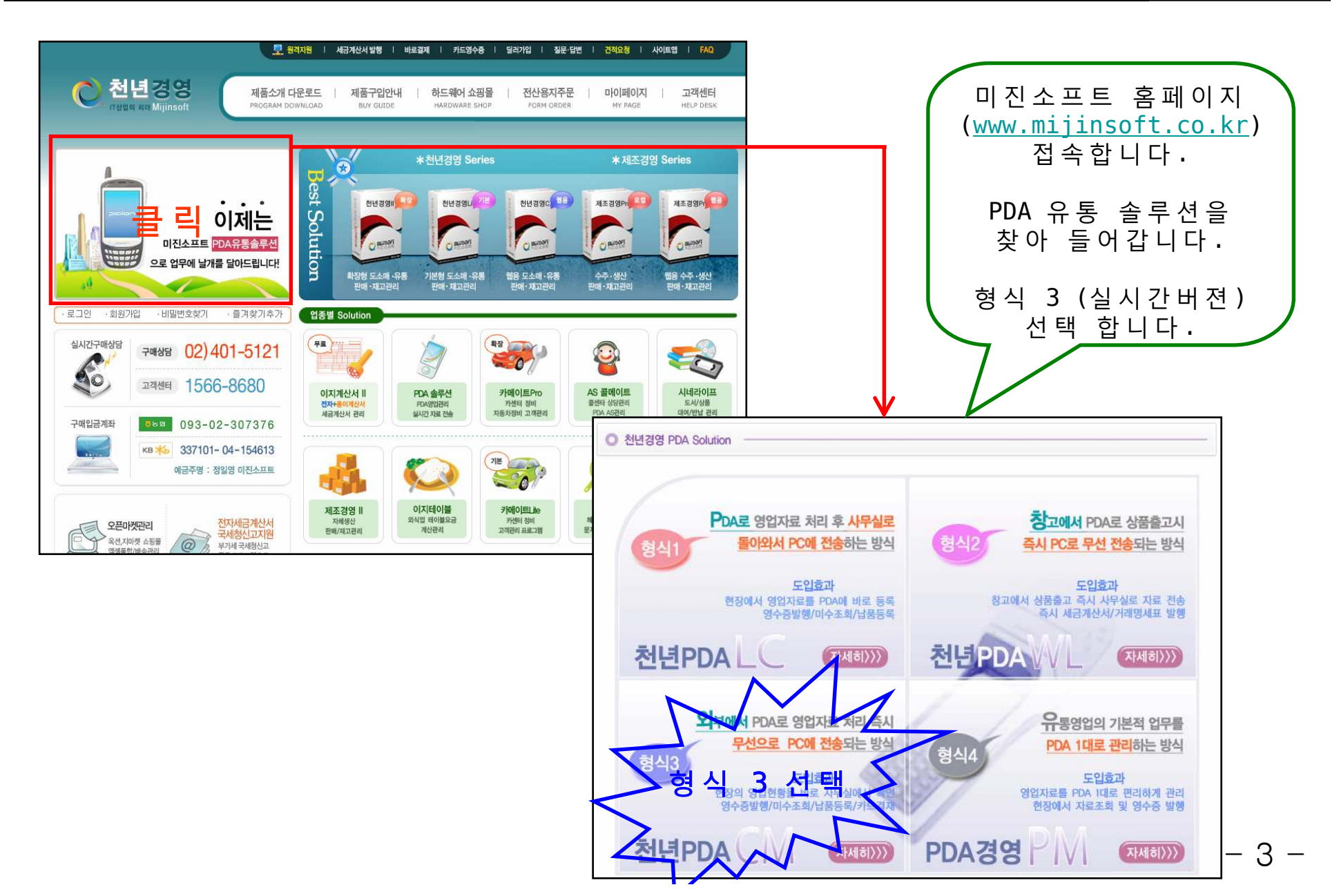

# ◆ 사/용/설/명 - [설치]

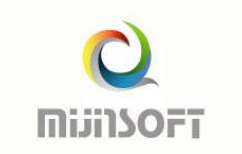

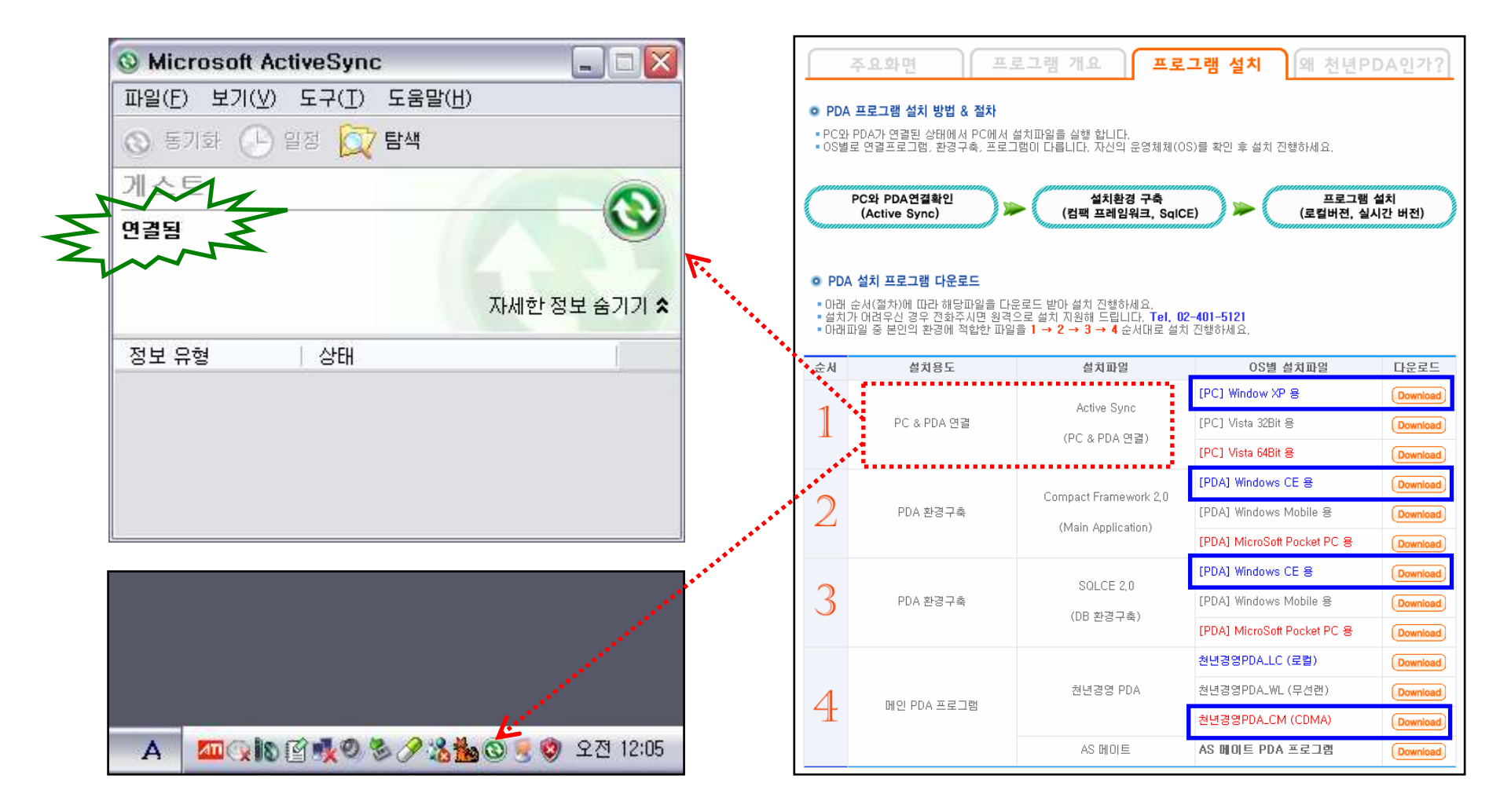

※ 프로그램 최초 설치 시 1-2-3-4 번 순서로 모두 설치하셔야 합니다. (프로그램 업그레이드 시에는 4번 항목만 재설치 하시면 됩니다.)

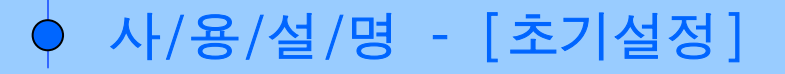

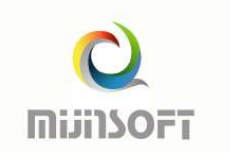

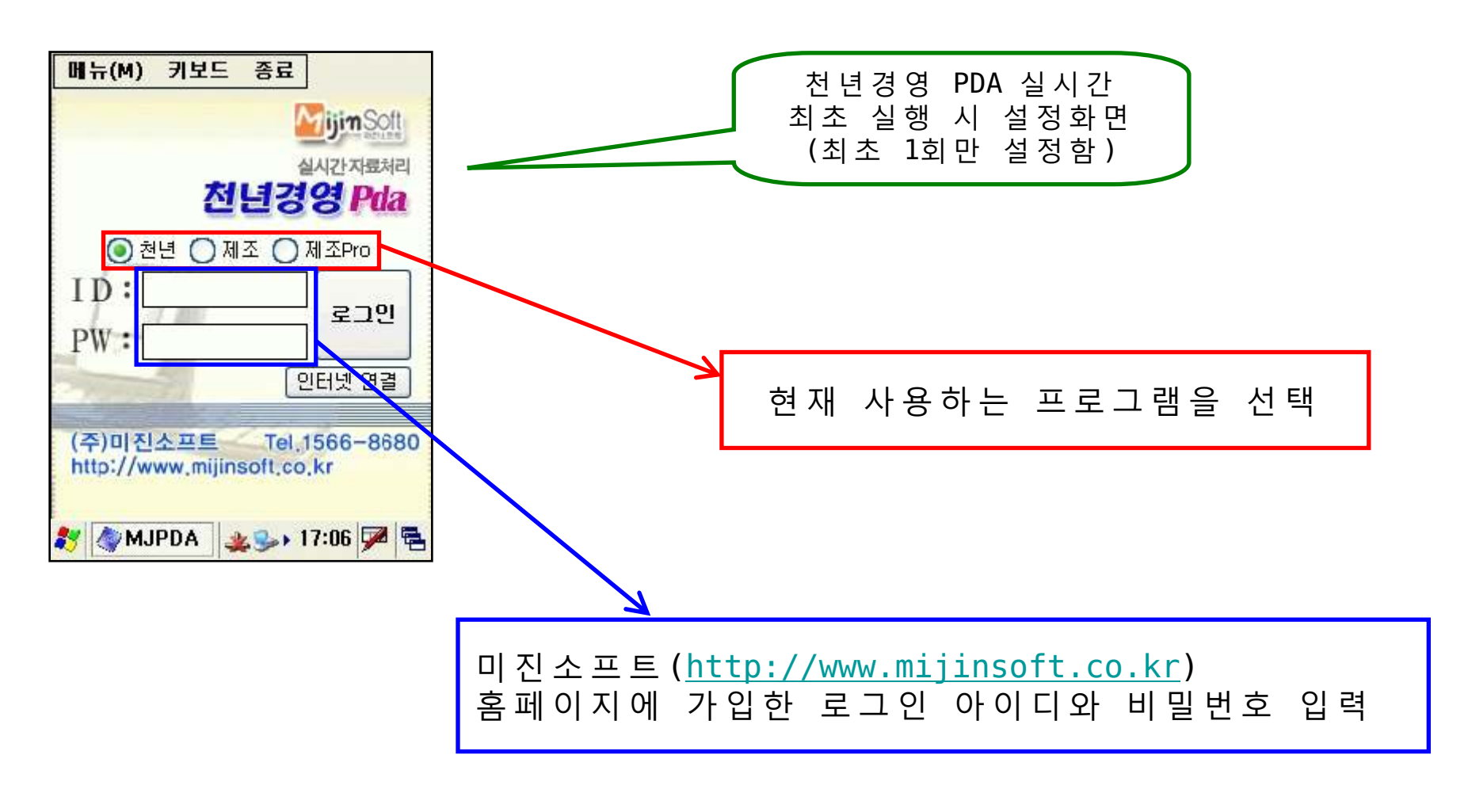

#### ※ 위 화면은 프로그램 최초 실행 시 한번만 설정 하시면 됩니다.

# ◆ 사/용/설/명 - [로그인 화면]

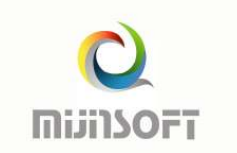

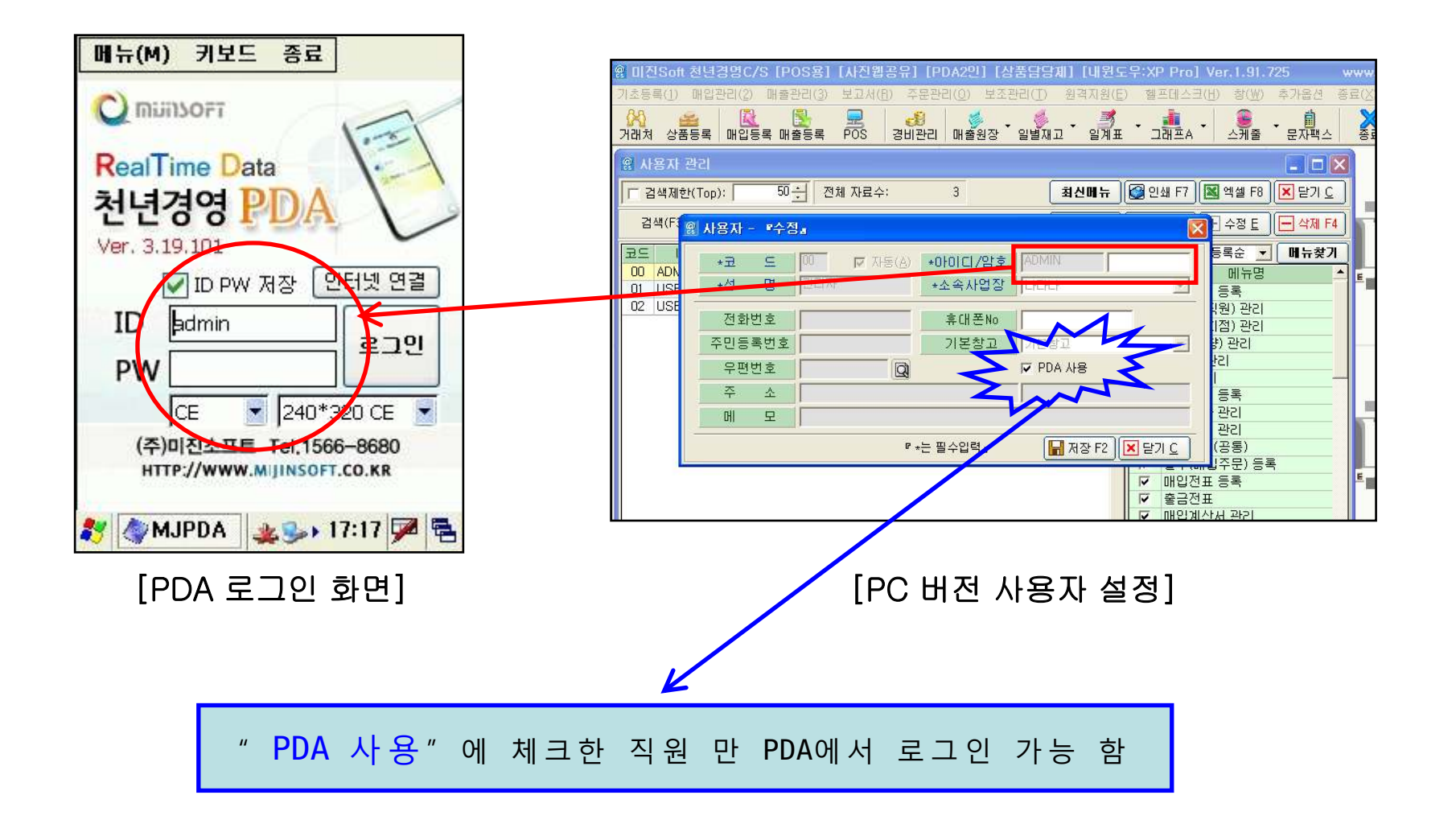

## ◆ 사/용/설/명 - [메인화면]

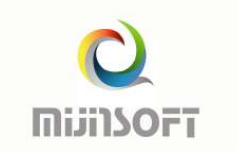

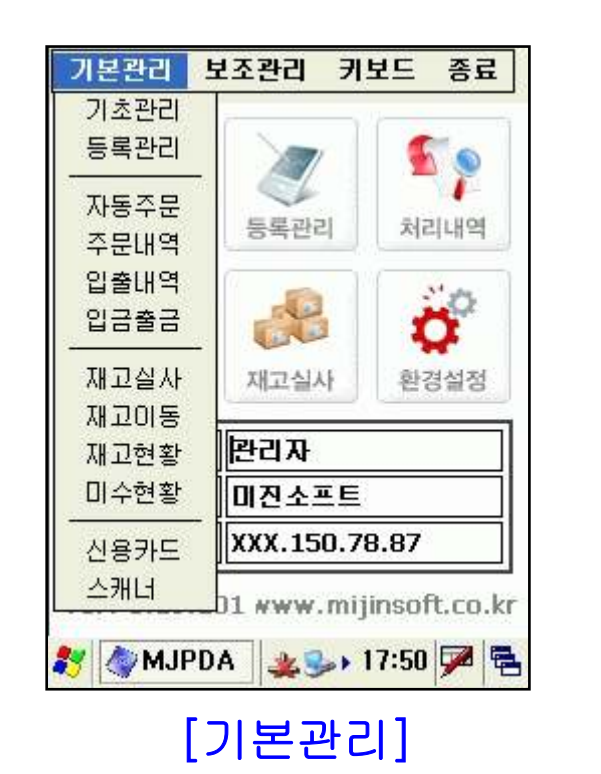

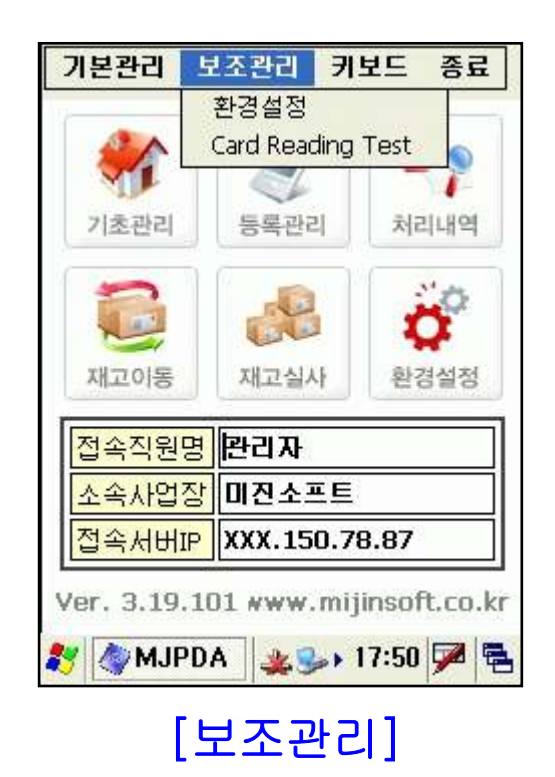

- 기초관리 : 기초상품, 기초거래처 내역을 확인하는 화면 입니다.(상세검색)
- 등록관리 : 매입/매출/주문 내역을 등록하는 화면입니다.
- 처리내역 : 등록관리에서 처리한 매입/매출/주문 내역을 조회하는 화면 입니다.
- 재고이동 : 재고이동 처리를 하는 화면 입니다.
- 재고실사 : 재고실사 처리를 하는 화면 입니다.
- 환경설정 : 사용자 옵션을 지정 관리 하는 화면 입니다.

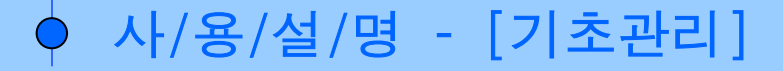

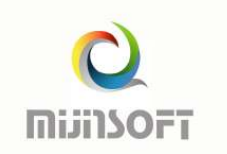

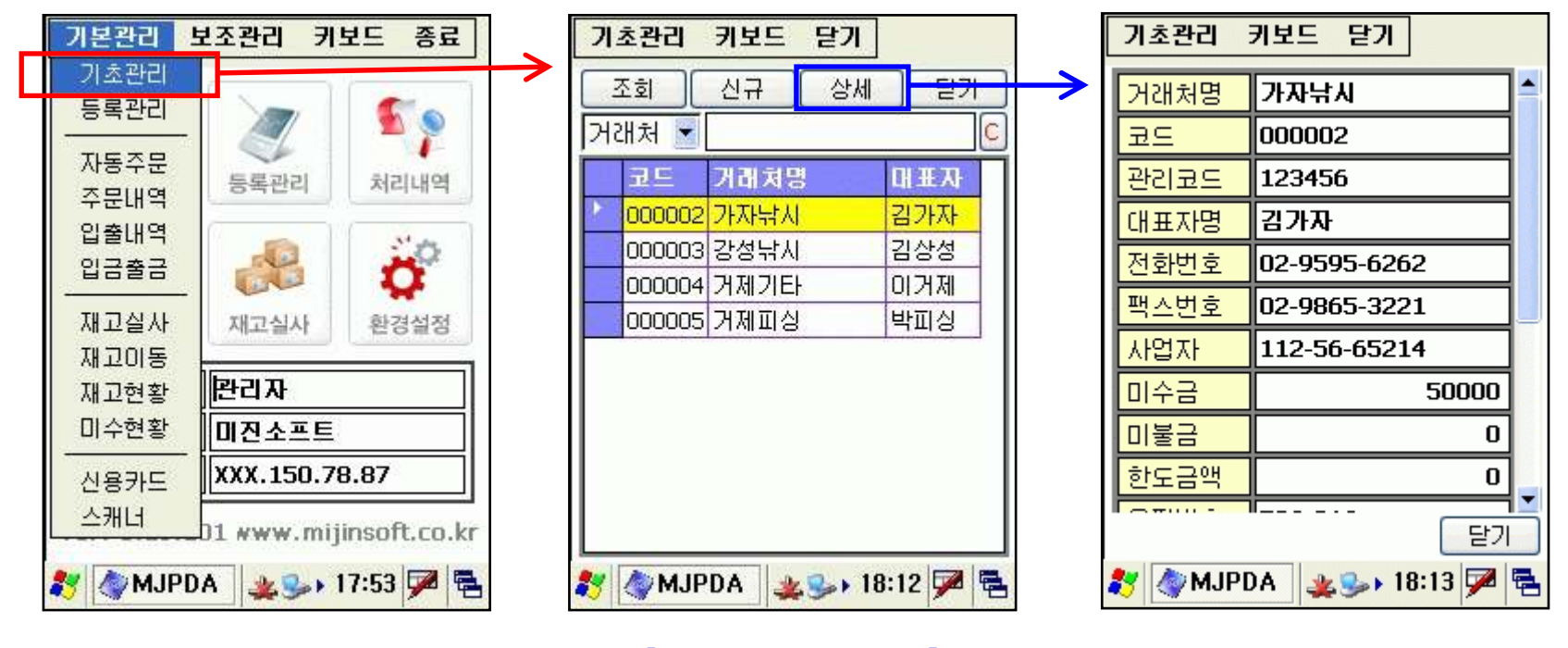

[기초관리 - 메인]

[기초관리 - 상세]

- 기초(거래처,상품) 관리 화면 입니다.
- 거래처 및 상품을 검색 후 상세 버튼을 눌러 상세 정보를 확인 할 수 있습니다.
- 신규 버튼을 누르시면 신규 거래처 및 신규 상품을 등록 하실 수 있습니다.

#### ◆ 사/용/설/명 - [등록관리]

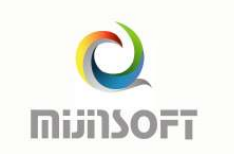

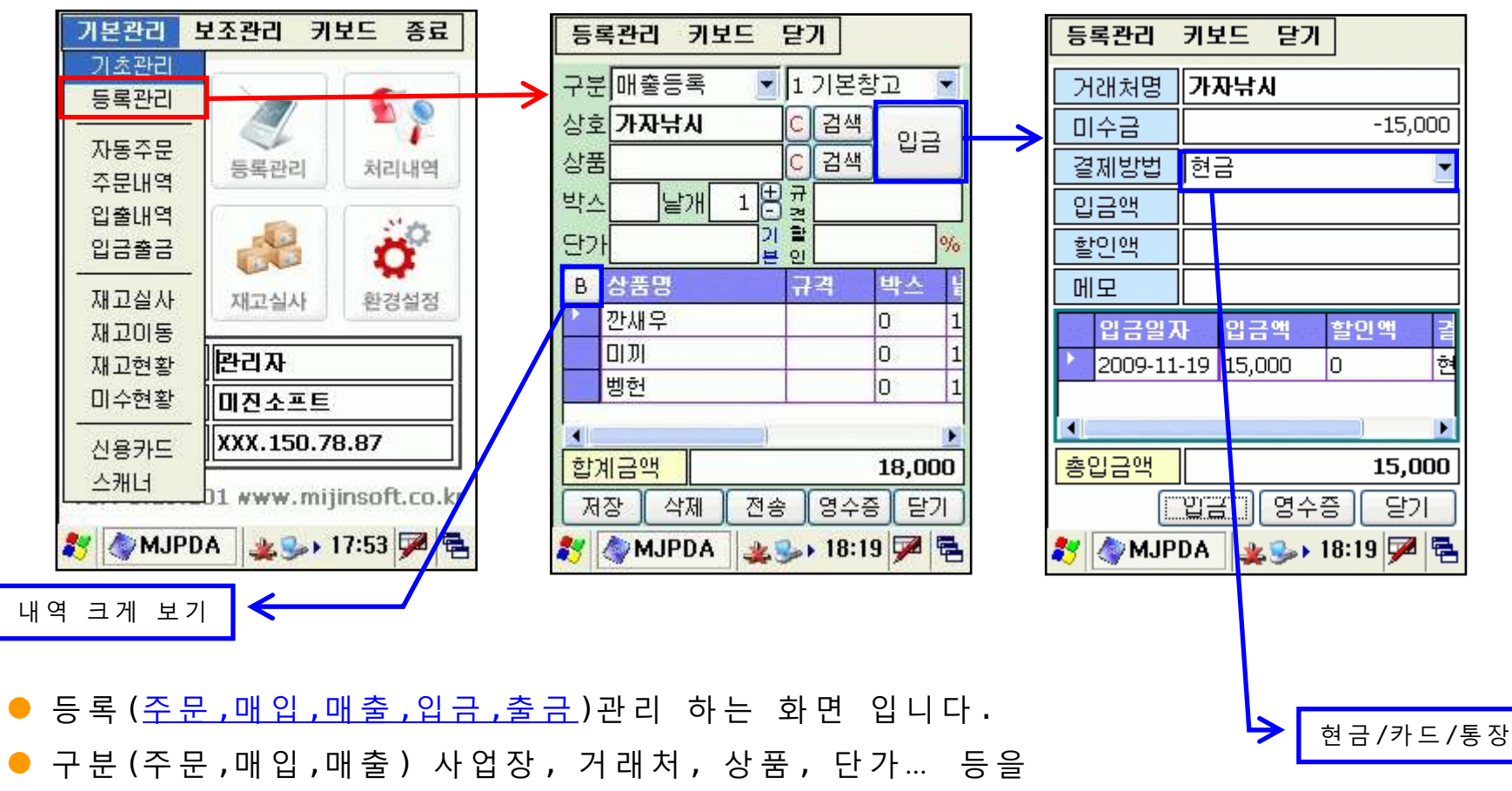

선택 및 입력 후 처리하는 방식

(등록 처리 후 전송 버튼을 눌러 서버로 데이터를 전송 합니다.)

● 처리된 해당 내역을 선택 하여 삭제 및 영수증을 출력 할 수 있습니다.

# ◆ 사/용/설/명 - [등록관리]

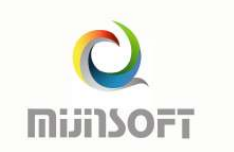

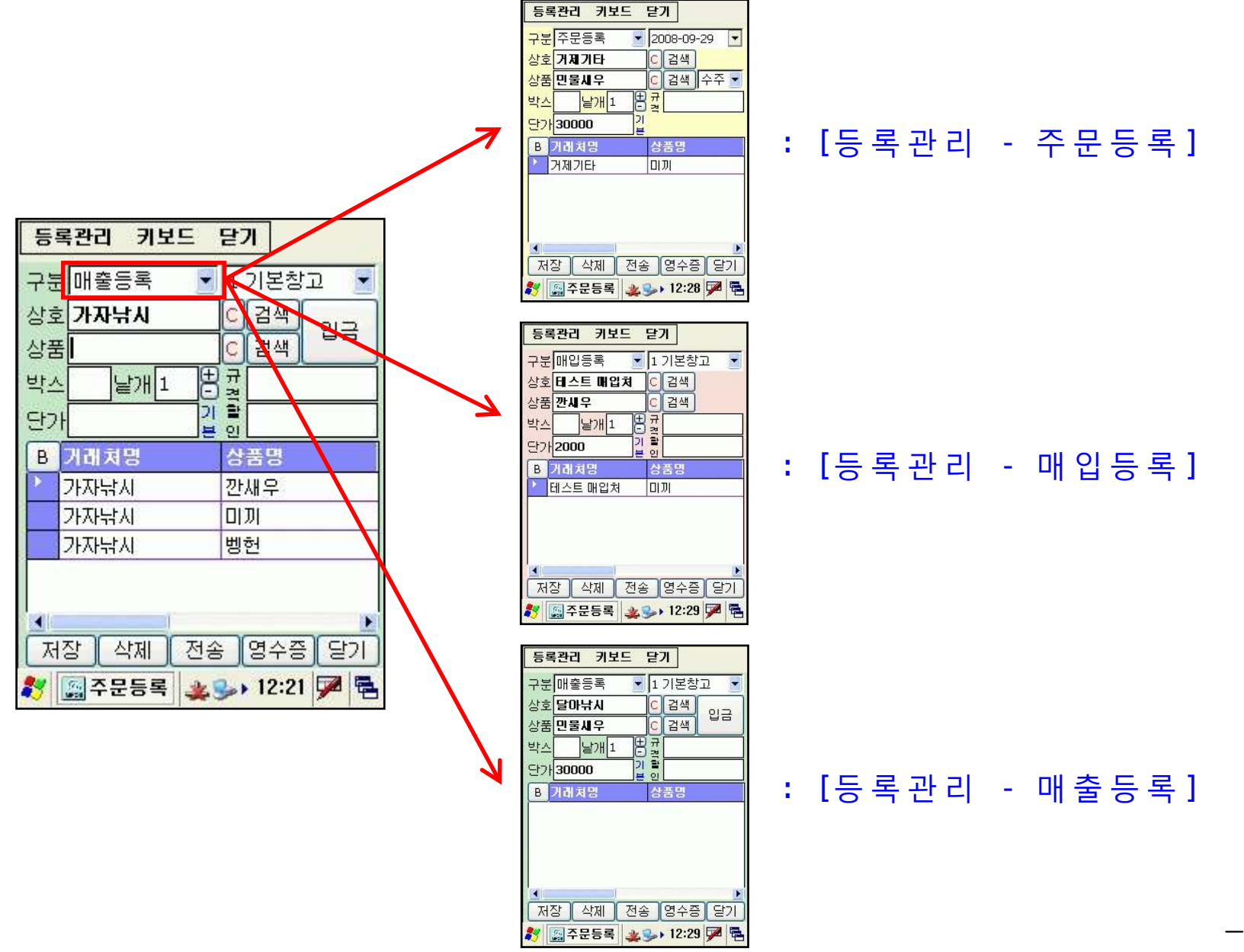

- 10 -

# ◆ 사/용/설/명 - [등록관리]

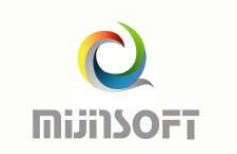

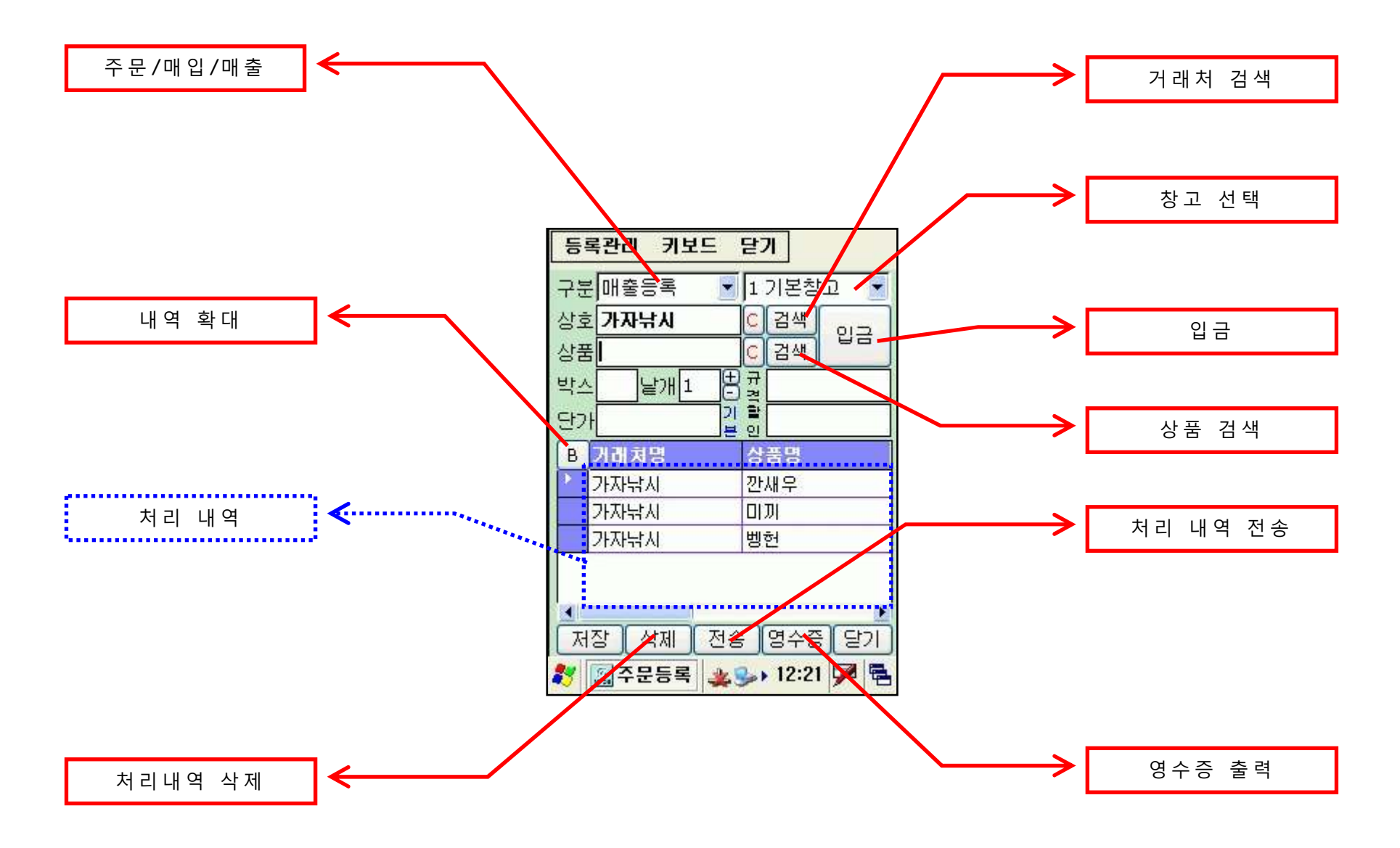

#### ◆ 사/용/설/명 - [주문내역]

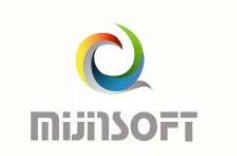

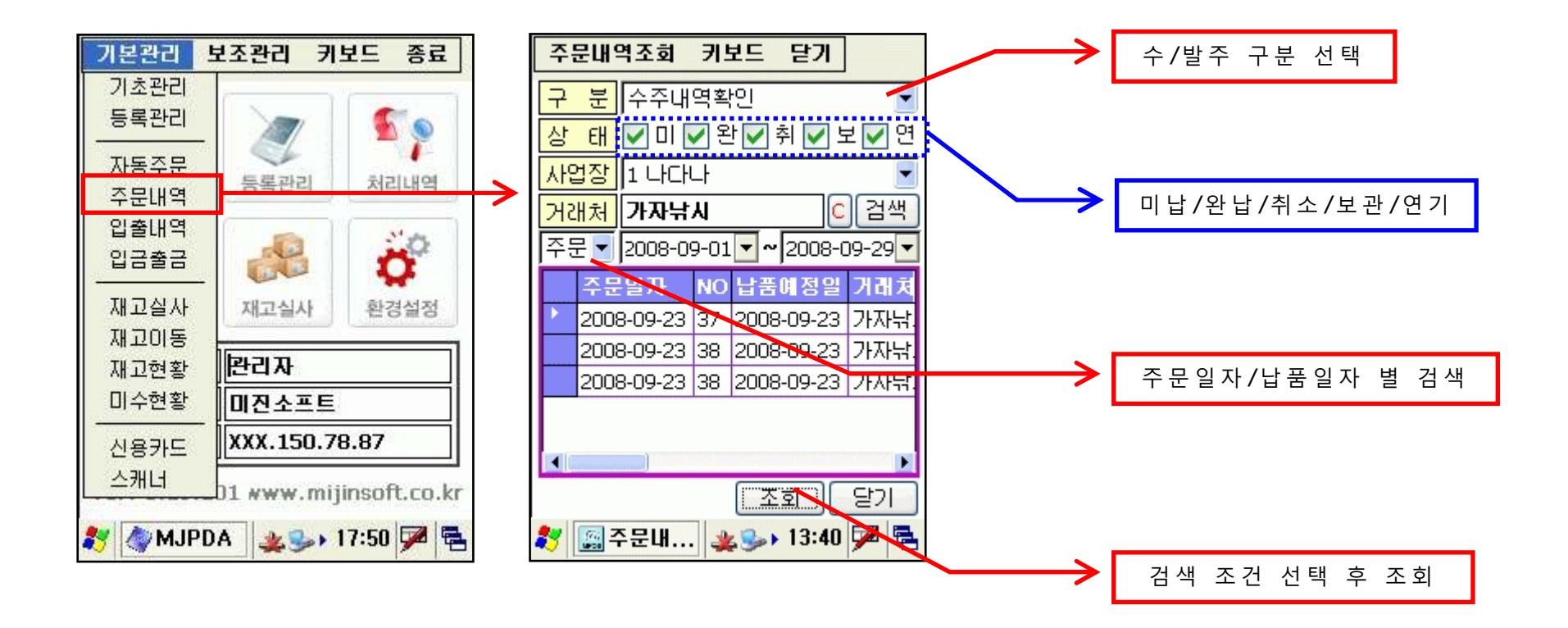

- 주문내역을 조회 및 확인 하는 화면 입니다.
- <u>수/발주 구분</u>을 선택 후 거래처별/상태별/일자별/사업장별 조회 가능합니다.
- PC에서 처리한 자료든 PDA에서 처리한 자료든 모든 자료를 조회 할 수 있습니다.

#### ◆ 사/용/설/명 - [입출내역]

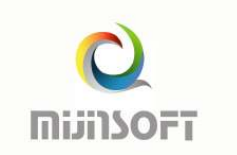

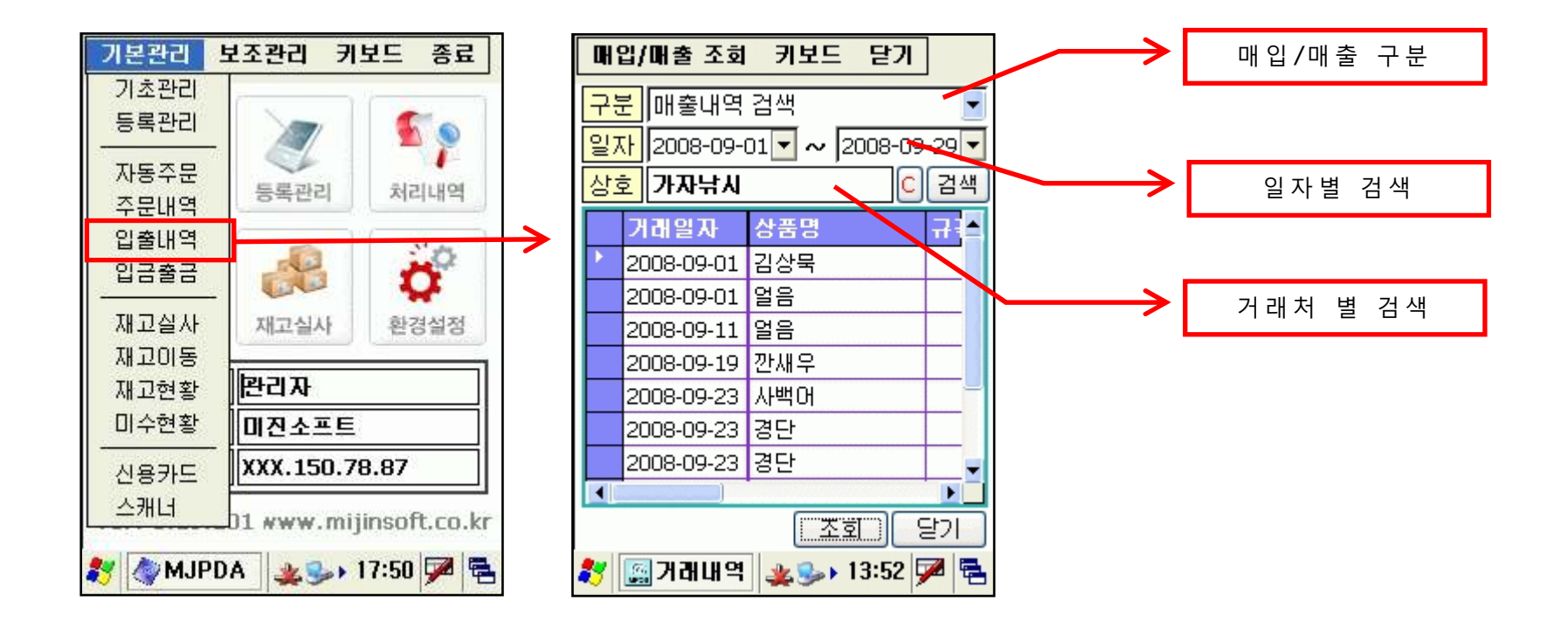

- 처리한 매입/매출 내역을 조회 및 확인 하는 화면 입니다.
- 매입/매출 구분을 선택 후 일자별/거래처별 조회 가능합니다.
- 거래일자, 상품명, 규격, 박스, 낱개, 단가, 공급가액, 할인액, 합계
   등을 확인 할 수 있습니다.
- PDA에서 처리한 내역 뿐만 아니라 PC에서 처리한 내역 또한 확인 가능합니다.

#### ◆ 사/용/설/명 - [재고실사]

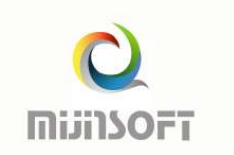

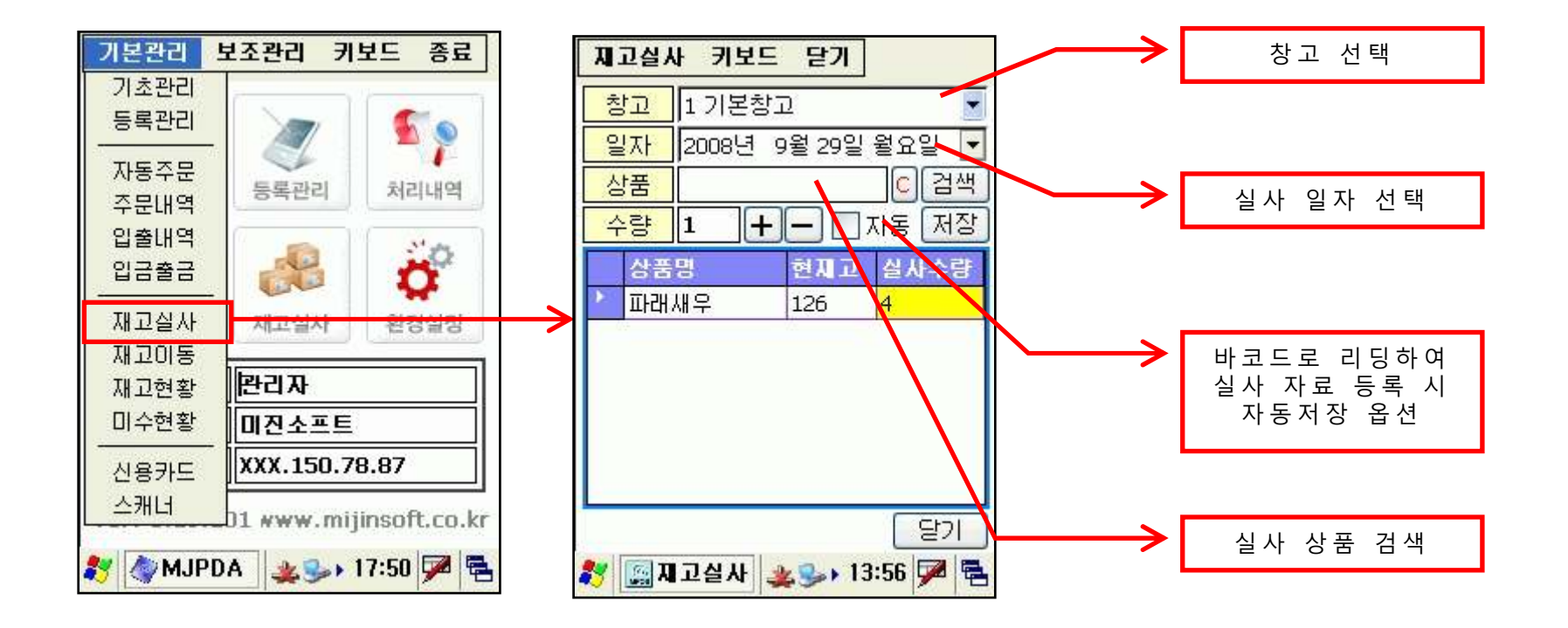

● 재고실사 등록하는 화면 입니다.

- 재고실사를 등록하면 현재고가 수정 되는게 아닌 실사재고를 입력합니다.
- 재고실사 마감 후 PC에서 <u>오차맞춤</u>을 하셔야 현재고에 반영 됩니다.
- 실사 창고 선택, 실사인자 선택, 상품 검색 후 수량을 입력하고 저장 합니다.

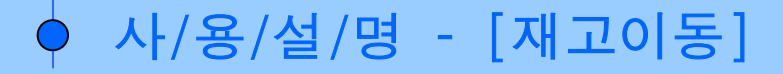

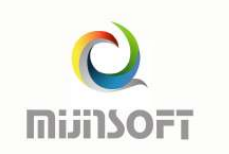

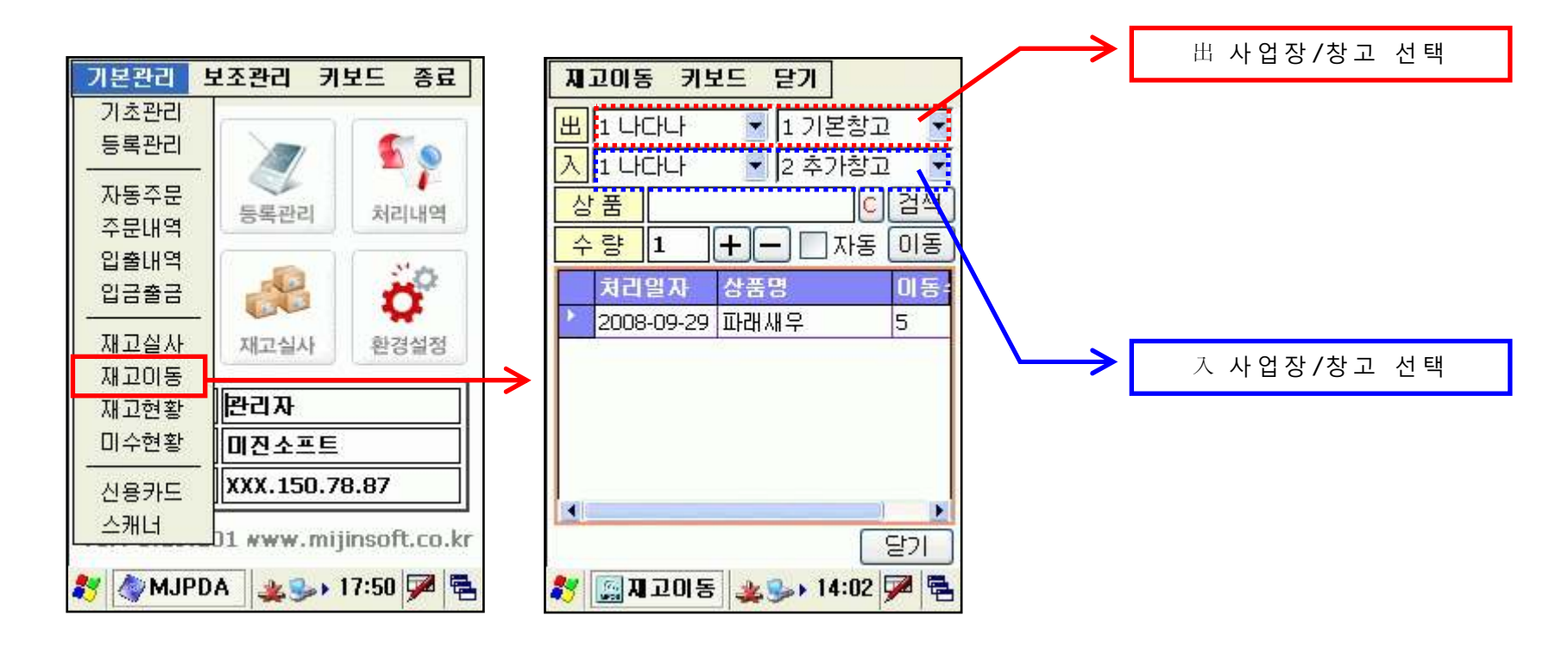

재고이동 등록 하는 화면 입니다.
出 사업장/창고 를 선택, 八 사업장/창고를 선택, 상품 선택 및 수량 입력 후 이동 처리 합니다.
이동 처리 후 즉시 현재고 이동이 반영 됩니다.

#### ◆ 사/용/설/명 - [재고현황]

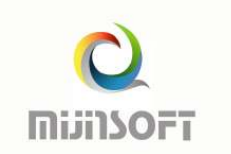

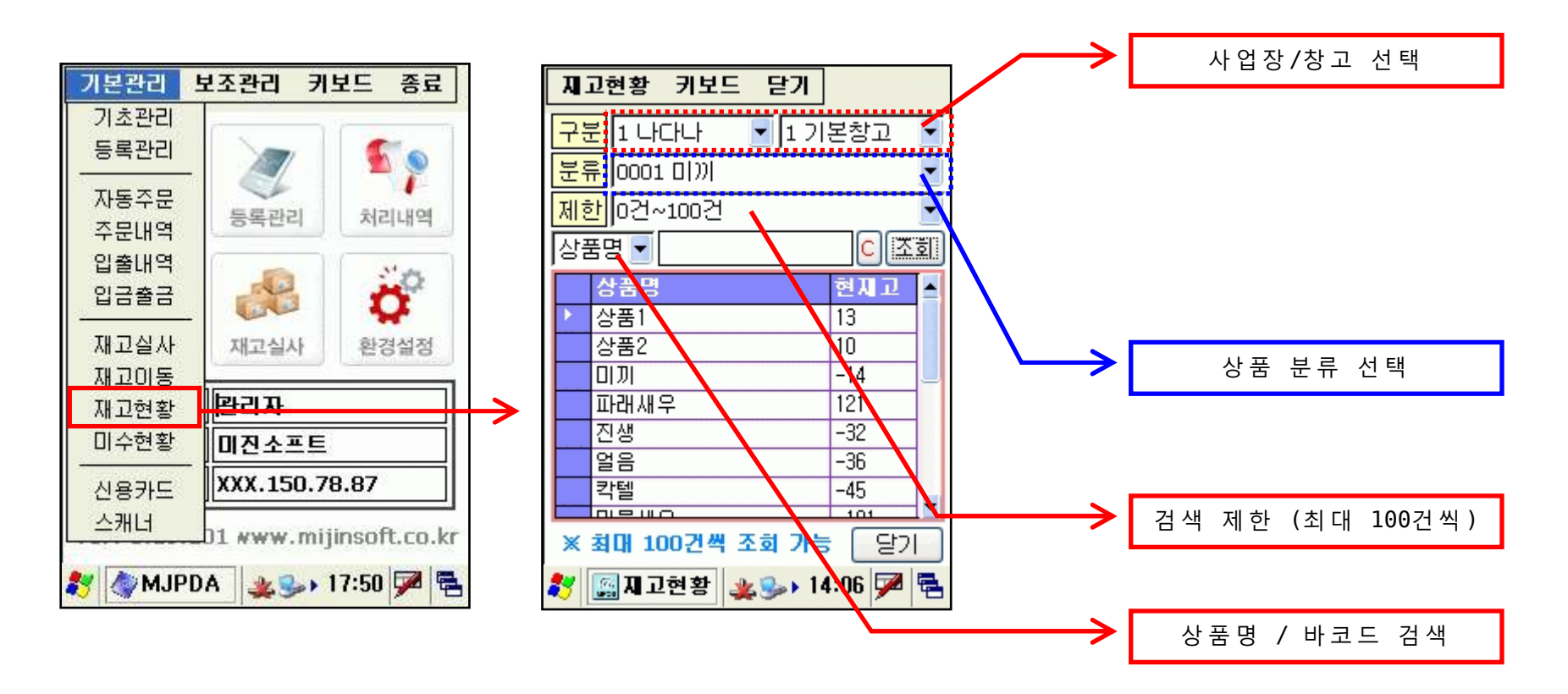

- 현재 재고를 조회 및 확인 하는 화면입니다.
- 사업장/창고/상품분류/상품명/바코드 별 조회가 가능합니다.
- 전체 상품의 재고를 한번에 조회 할 수 없습니다.
   (최대 100건씩 짤라 한번씩 검색 가능 합니다.)

# ◆ 사/용/설/명 - [신용카드/현금영수증]

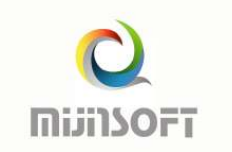

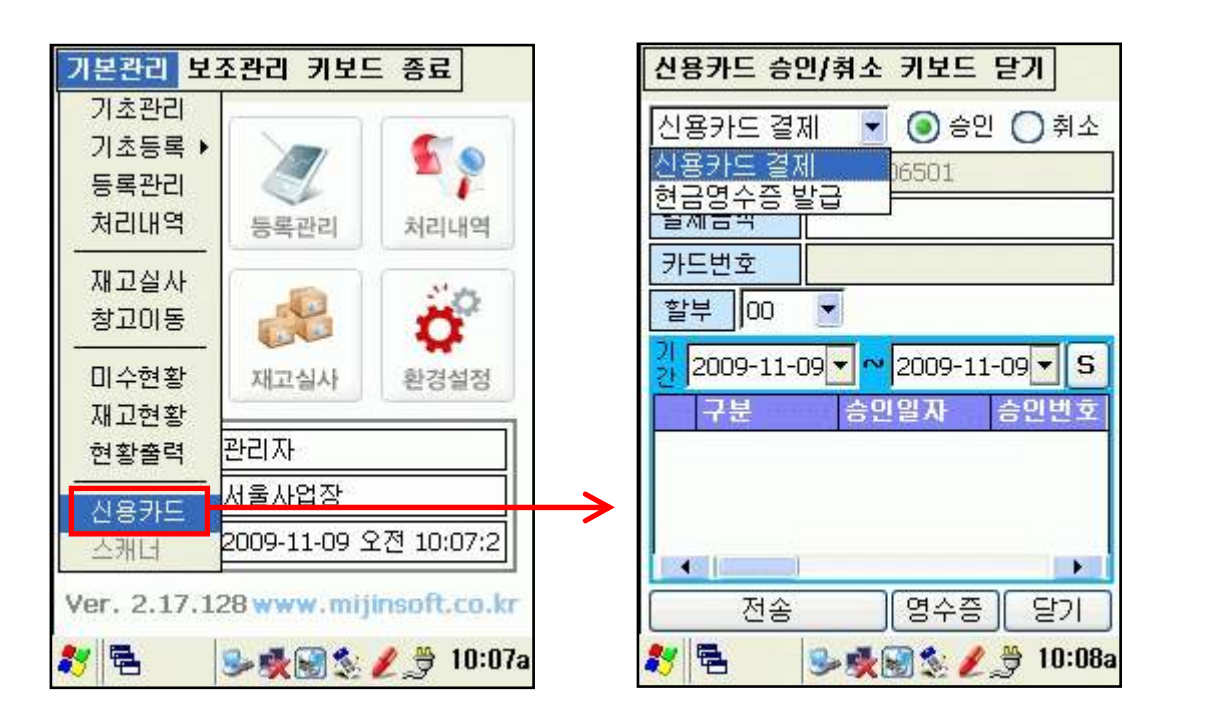

| 신용카드 승      | 민/취소 키보드 닫기           |
|-------------|-----------------------|
| 신용카드 결:     | 제 🔽 🔿 승인 💿 취소         |
| 단말기번호       | DPT0006501            |
| 결제금액        |                       |
| 카드번호        |                       |
| 할부 00       | 일자 2009-11-09▼        |
| 승인번호        |                       |
| 21 2009-11- | 09 🔻 🗠 2009-11-09 💌 S |
| 구분          | 승인일자 승인번호             |
|             |                       |
|             | •                     |
| 전송          | 영수증 달기                |
| 27 🔁        | 🎐 👽 😭 🏂 🥖 🎐 10:08a    |

- <u>신용카드/현금영수증</u> 결제 화면입니다.
- 현재 BIP-1300 /AT970 에서만 사용 가능합니다.
- 신용카드 승인 및 취소 가능합니다.
- 현금영수증 발급 가능합니다.
- 옵션 구매 후 이용 가능 합니다.(문의 02-401-5121)

#### ◆ 사/용/설/명 - [환경설정]

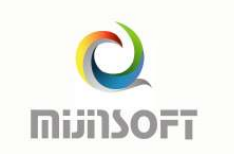

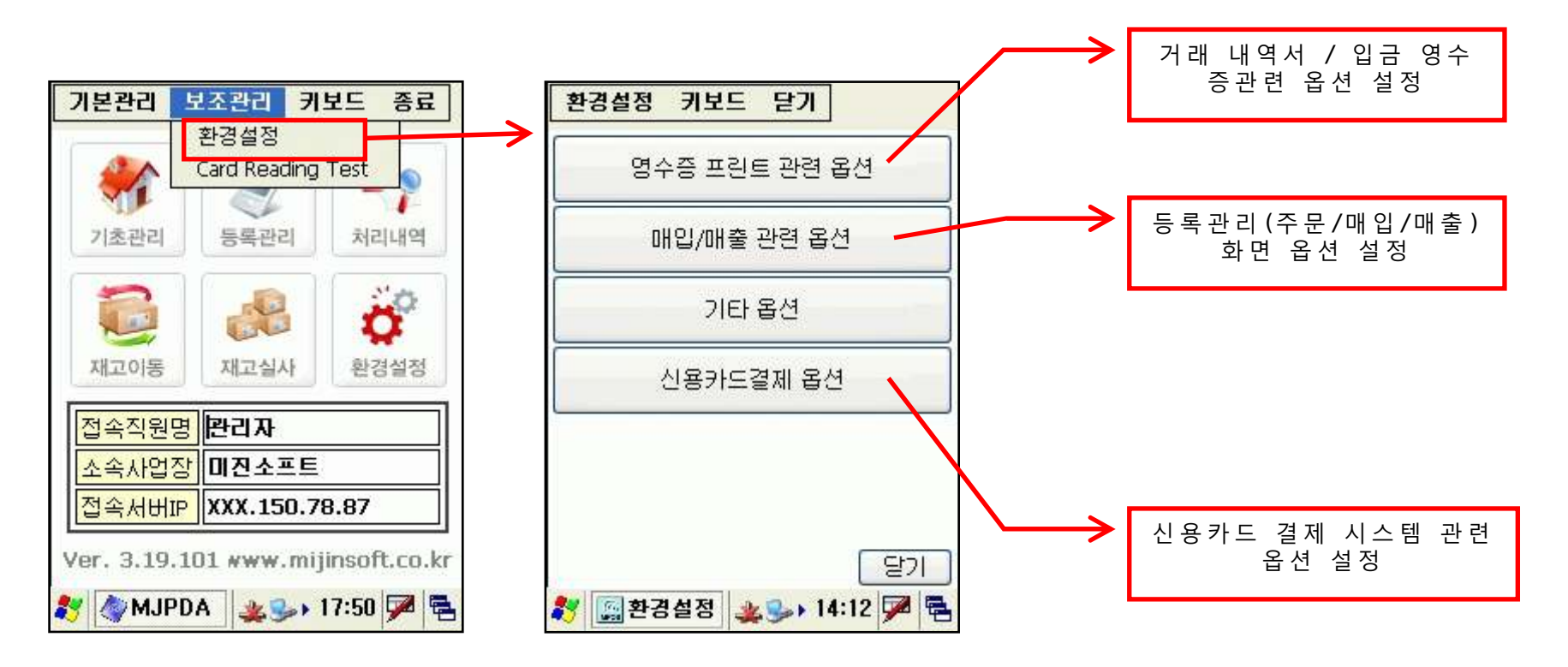

- 환경설정 (옵션설정) 하는 화면 입니다.
- 영수증 프린트 관련 옵션 : 영수증 양식 선택, 영수증 출력 매수 등…
- 매입/매출 관련 옵션 : 단가, 할인방식, 관리창고 등…
- 기타 : 화면키보드, 숫자판 활성화 등…
- 신용카드결제 옵션 : 신용카드, 현금영수증 관련 옵션
- 환경설정의 모든 옵션은 PDA에서만 적용 됩니다.

# ◆ 사/용/설/명 - [환경설정]

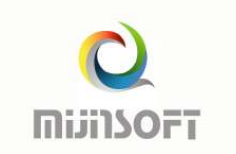

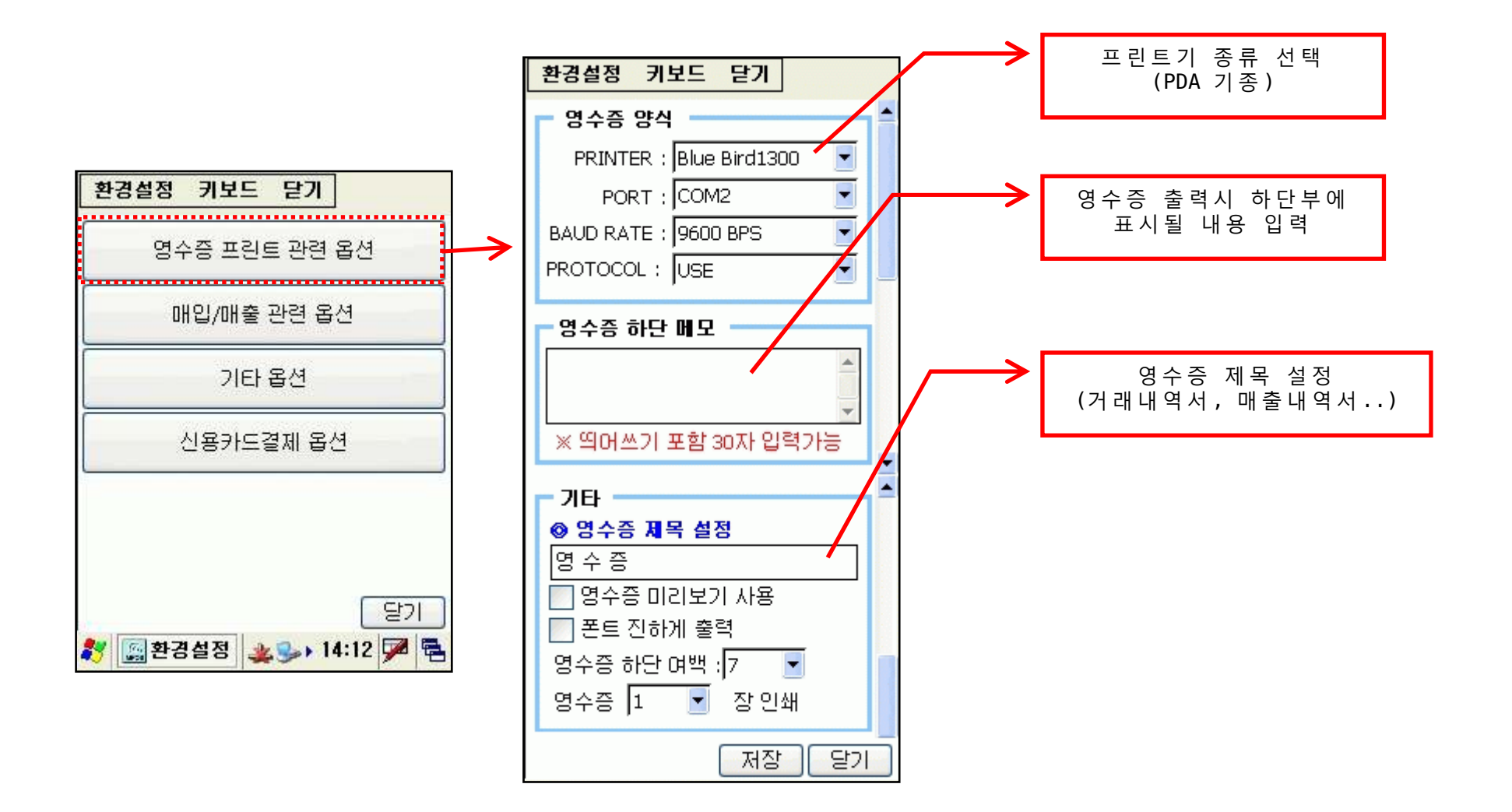

## ◆ 사/용/설/명 - [환경설정]

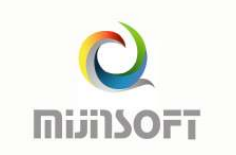

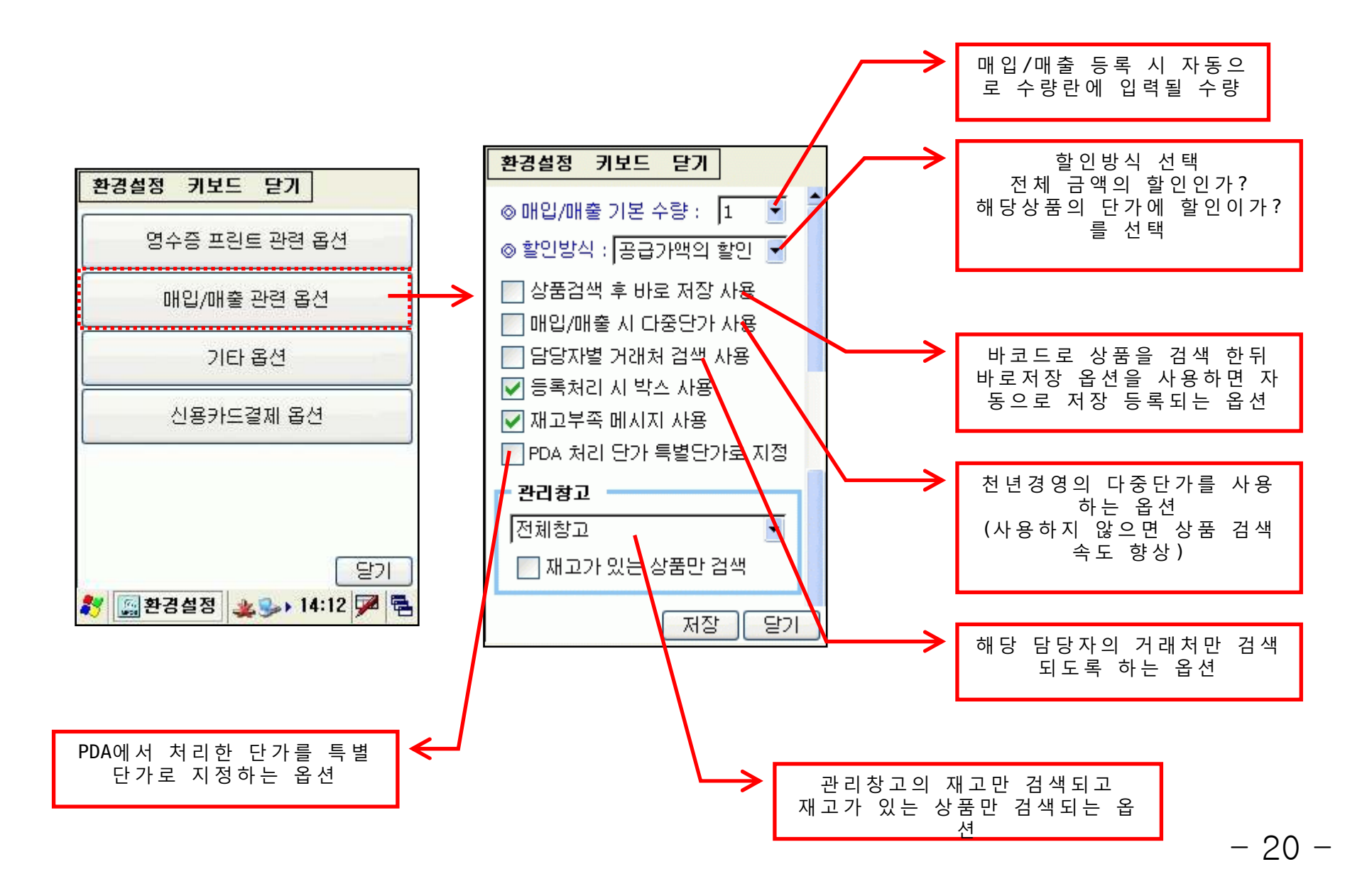

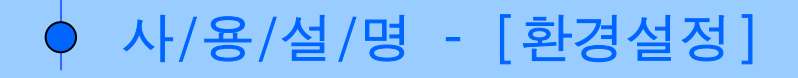

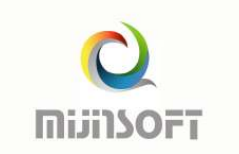

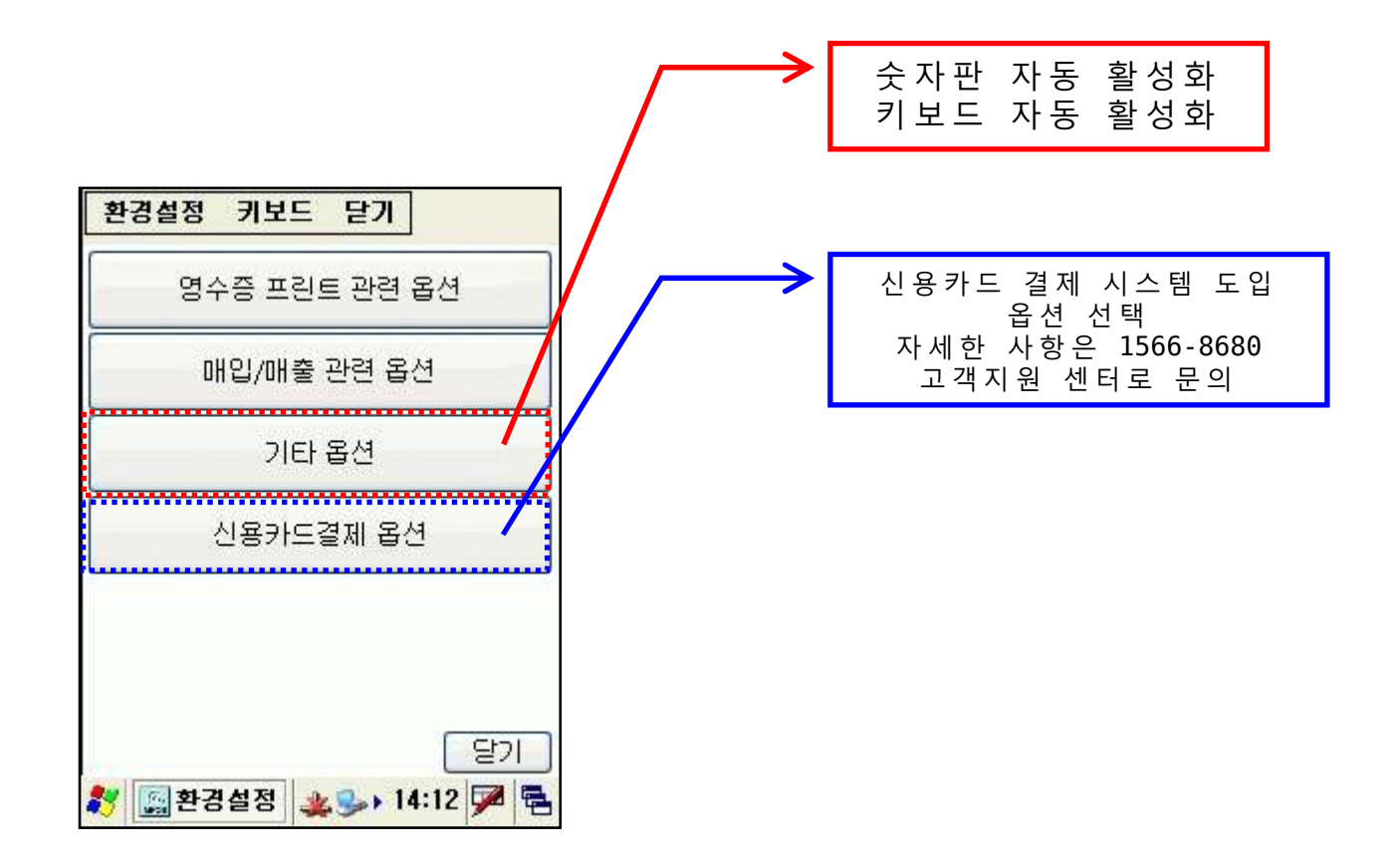

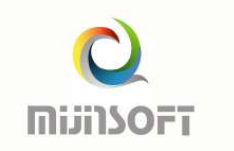

#### ● 데이터 백업 및 밧데리 방전

1. PDA는 밧데리(주밧데리&백업밧데리)가 완전히 방전 시 모든 프로그램 및

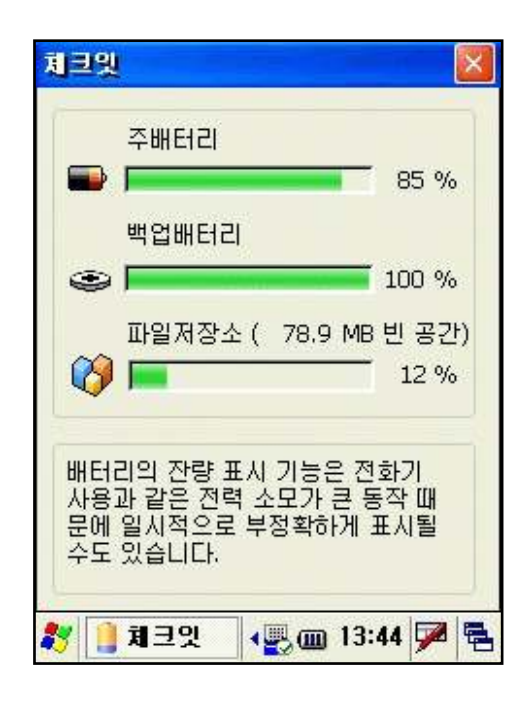

| 데이터가 초기화(삭제) 되며 모든 입력된 자료<br>가 소실됩니다. PDA는 백업 밧데리가 내장되어                   |
|---------------------------------------------------------------------------|
| 주밧데리 방전 시 최장 40 시간까지 백업 밧데<br>리가 작동을 하여 데이터를 보존 합니다.                      |
| 그러나 노후화된 밧데리의 성능을 알 수 없으므<br>로 절대 장시간 방전을 하지 마시기 바랍니다.                    |
| 특히 PDA기종이 오래된 경우 백업밧데리의                                                   |
| 수명이 다하여 정상적인 역할을 하지못하여 주<br>밧데리 방전과 동시에 자료가 초기화 될 수 있<br>습니다.주의 하시기 바랍니다. |

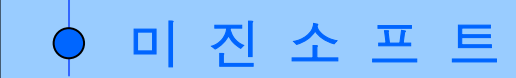

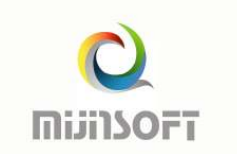

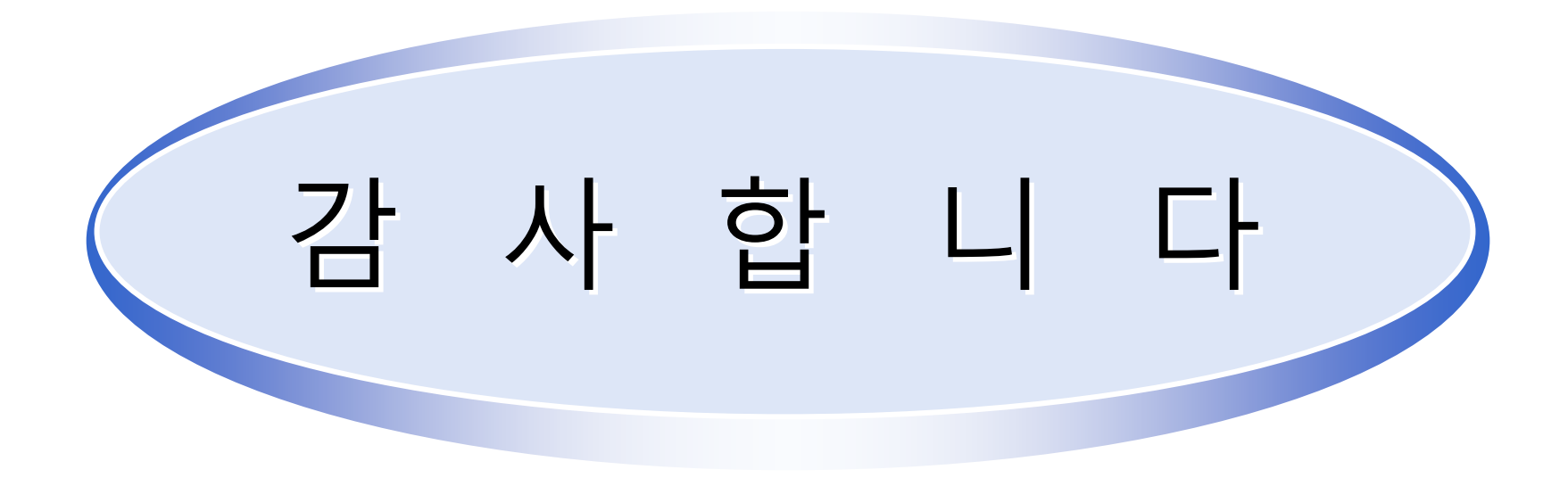